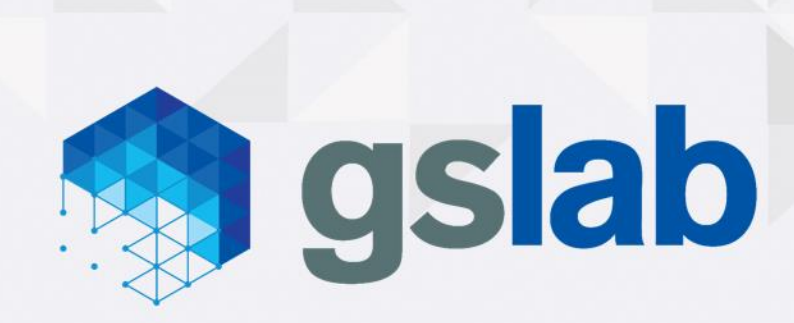

# **OMEC** Gateways Tutorial

Great Software Laboratory Private Limited

6<sup>th</sup> Floor, Amar Arma Genesis, Baner Road, Baner, Pune - 411045, India

www.gslab.com

info@gslab.com

### CONTENTS

| Introduction                                          | 3  |
|-------------------------------------------------------|----|
| Scope                                                 | 3  |
| Terminologies                                         | 3  |
| Deployment                                            | 3  |
| Cloud Lab Profile                                     | 3  |
| Accessing VMs/SSH to VM                               | 6  |
| Manual Build and Setup of each NGIC components        | 6  |
| Combined GW (SAEGW mode)                              | 6  |
| SPGWC                                                 | 6  |
| SPGWU                                                 | 8  |
| ILTraffic Gen                                         | 10 |
| Running OMEC Demo                                     | 12 |
| Demo                                                  | 12 |
| O/P Stats                                             | 14 |
| DPDK Binding                                          | 14 |
| Recovery steps in case of reboot/shutdown             | 15 |
| Step to perform on the Host in case of host reboot    | 15 |
| Steps to perform on DP VM after rebooting of VM/Host. | 16 |

# Introduction

This is quick guide to capture all the required configurations to deploy and launch Gateway tutorial working with il\_trafficgen test tool.

### Scope

Deployment will be considered for Combined SGW+PGW control plane(SPGWC), Combined SGW+PGW data plane(SPGWU) and traffic generator (il\_trafficgen).

# Terminologies

This section describes terminologies or abbreviations.

- CP Control Plane Service/PDN Gateway node i.e. SPGWC
- DP Data Plane Service/PDN Gateway node i.e. SPGWU
- SPGWC Combined Serving and PDN Gateway Control plane function.
- SPGWU Combined Serving and PDN Gateway User plane function.

# Deployment

In order to run this tutorial user needs cloudlab account.

### Cloud Lab Profile

Cloud Lab URL: <a href="https://www.cloudlab.us/">https://www.cloudlab.us/</a>

Sign up for an account and choose "Join Existing Project"; for "Project Name" enter cord-testdrive.

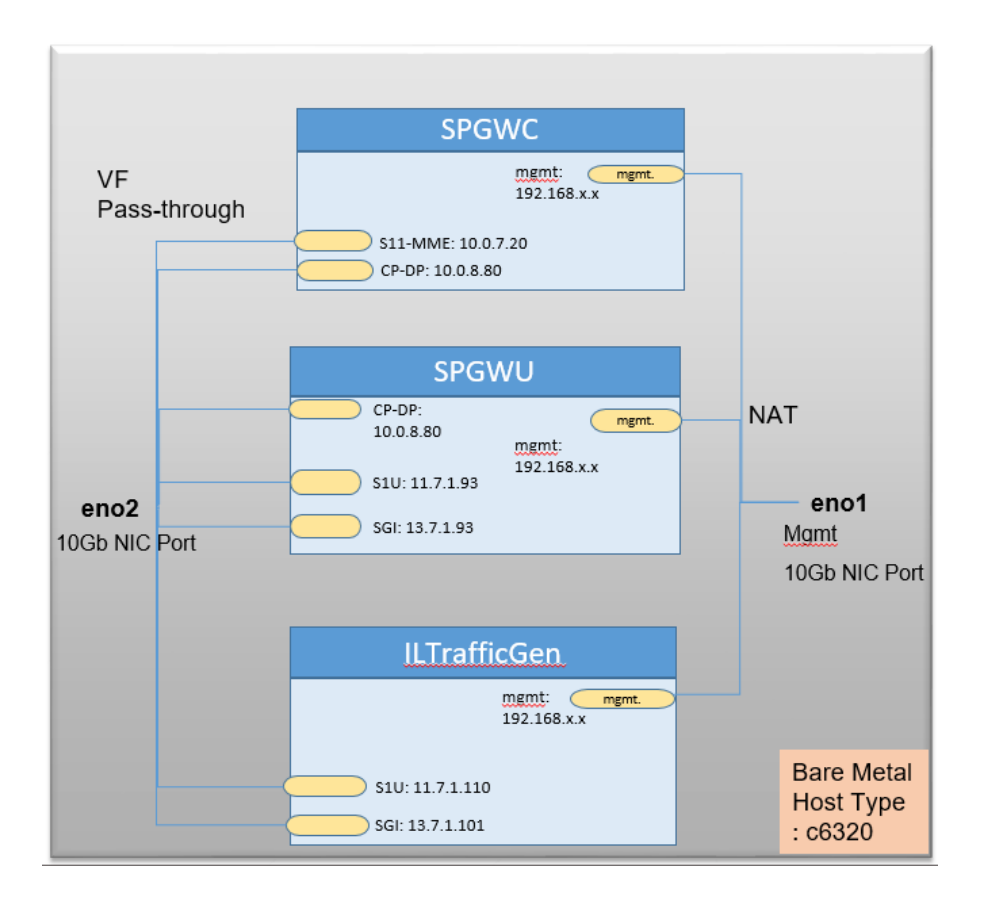

Following section will guide user to create OMEC-Demo instance on cloudlab where it has single Bare metal server with three VMS (SPGWC, SPGWU and ILTrafficGen) preinstalled and preconfigured.

- 1. Create Instance using OMEC-Demo profile Select Tab option "Project Profiles" and then search for the profile name "OMEC-Demo"
- 2. Instantiate the profile by clicking blue arrow against the profile.

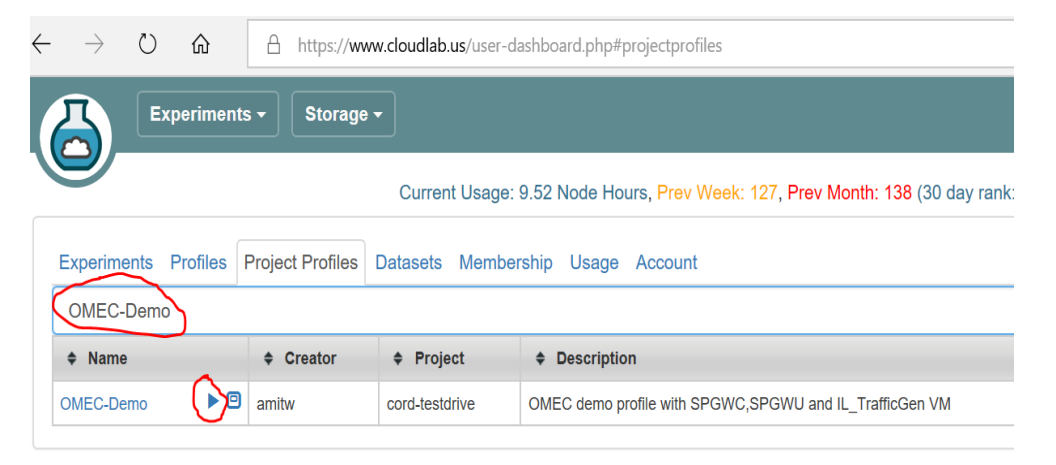

| 1. Select a Profile                                     | 2. Parameterize | Parameterize 3. Finalize |  |  |  |
|---------------------------------------------------------|-----------------|--------------------------|--|--|--|
|                                                         |                 |                          |  |  |  |
| Selected Profile: OMEC-Demo                             |                 |                          |  |  |  |
| OMEC demo profile with SPGWC,SPGWU and IL_TrafficGen VM |                 |                          |  |  |  |
| Copy Profile Show Profile                               | ]               |                          |  |  |  |

Previous

Next

3. Click on "Next"

| 1. Select a Profile         | 2. Parameterize                                         | 3. Finalize |     | 4. Schedule |  |  |  |
|-----------------------------|---------------------------------------------------------|-------------|-----|-------------|--|--|--|
| Profile: OMEC-Demo          | Version: 0                                              | Source      |     |             |  |  |  |
| Please review the selection | Please review the selections below and then click Next. |             |     |             |  |  |  |
| Name:                       | Test_OMEC_GW                                            |             |     | node-0      |  |  |  |
| Cluster:                    | Cloudlab Clemson                                        | •           |     |             |  |  |  |
| Advanced Options            | Charle Dessures Availability                            |             | 5.8 |             |  |  |  |
|                             |                                                         |             |     | Previous    |  |  |  |

4. Give some unique name e.g. "TestOMECGW1" and select cluster "Cloudlab Clemson" and then click "Next".

| 1. Select a Profile                                                               | 2. Parameterize | 3. Finalize | 4. Schedule     |  |  |  |
|-----------------------------------------------------------------------------------|-----------------|-------------|-----------------|--|--|--|
| Please select when you would like to start this experiment and then click Finish. |                 |             |                 |  |  |  |
| Start immediately<br>or<br>Start on date/time                                     |                 |             |                 |  |  |  |
| Л                                                                                 | /IM/DD/YYYY     | Time        | •               |  |  |  |
| Experiment Duration                                                               |                 |             |                 |  |  |  |
|                                                                                   |                 |             | Previous Finish |  |  |  |

5. Experiment Duration 16hr is max and default you can change it. If u want to schedule the instance then you can select the date and time and then click "Finish". **Deployment takes around 5-10mins.** 

|                                         |           | Current Usage: 9.86 Node Hours, Prev Week: 127, Prev Month: 138 (30 day rank: 229 of 479 users) 😈 |                                                        |                              |                                                          |  |  |
|-----------------------------------------|-----------|---------------------------------------------------------------------------------------------------|--------------------------------------------------------|------------------------------|----------------------------------------------------------|--|--|
|                                         |           | >                                                                                                 | Experiment expires: Aug 31, 2019 8:03 AM (in 16 hours) |                              |                                                          |  |  |
|                                         |           |                                                                                                   |                                                        |                              |                                                          |  |  |
| Profile Instructions                    |           |                                                                                                   |                                                        |                              |                                                          |  |  |
|                                         |           |                                                                                                   |                                                        |                              |                                                          |  |  |
| Topology View List View Manifest Graphs |           |                                                                                                   |                                                        |                              |                                                          |  |  |
| ID                                      | Node      | Status                                                                                            | Туре                                                   | Image                        | SSH command (if you provided your own key)               |  |  |
| node-0                                  | clnode127 | ready                                                                                             | c6320                                                  | cord-testdrive-PG0/OMEC-Demo | <pre>ssh -p 22 amitw@clnode127.clemson.cloudlab.us</pre> |  |  |

- Once deployment finishes it will display the ssh information. Use that to login to instance using your user name and key setup with the account.
   Please note SSH is key based. User should generate SSH key and upload to user profile on cloudlab.
- 7. After ssh do, 'sudo su' and then follow the instruction to access the VMs.

### Accessing VMs/SSH to VM

1. To check list of running vm on the host

virsh list

2. Get IP address of VM

cd /opt/deployment/scripts
./get vm ip.sh <vm name>

3. Login to vm

```
cd /opt/deployment/scripts
./sshvm.sh ubuntu <vm name>
```

4. Login to vm using ubuntu ssh key

ssh -i /home/ubuntu/.ssh/id\_rsa ubuntu@<ip\_address\_of\_vm>

Note: OMEC-Demo profile has prebuild and pre-configured components. If you want to manual install and configuration then follow the instruction from section <u>Manual Build and Setup of</u> <u>each NGIC components</u>. Otherwise jump directly to execution steps at to <u>Running OMEC</u> <u>tutorial</u>.

#### Manual Build and Setup of each NGIC components

This section assumes all the VMs are installed and networking is setup and validated

### Combined GW (SAEGW mode)

SPGWC

Installation

1. Clone ngic-rtc repo under /opt/

#### git clone https://github.com/omec-project/ngic-rtc.git

2. Execute the install.sh script available in ngic-rtc directory. Install script will provide below mentioned options. Choose the options accordingly and install required items.

```
_____
Step 1: Environment setup.
_____
[1] Check OS and network connection
[2] Configured Service - Collocated CP and DP
_____
Step 2: Download and Install
_____
[3] Agree to download
[4] Download packages
[5] Download DPDK zip
[6] Install DPDK
[7] Download hyperscan
_____
Step 3: Build NGIC
   _____
[8] Build NGIC
[9] Exit Script
Option Descriptions:
[1] This will check the OS version and network connectivity and
report any anomaly. If the system is behind a proxy, it will
ask for a proxy and update the required environment variables.
[2] Select services to build. You will be prompted to select
following options from sub-menu, and optionally edit the memory
size:
      1. CP Only
      2. DP Only
      3. Collocated CP and DP
[3] Select yes in this option to be able to download the
required packages.
[4] Actual download of the dependent packages like libpcap,
build essentials
   etc.
[5] Download dpdk as a zip file using this option.
[6] Build and set environment variables to use DPDK.
[7] Download hyperscan library. This option is displayed in
menu when
   'DP Only' or 'Collocated CP and DP' option is selected in
[2].
[8] Build controlplane and dataplane applications. This sets
the RTE SDK environment variable and builds the applications.
```

Note for SGWC: use the following options in sequence

- 1) [3]
- 2) [4]
- 3) [5]
- 4) [6]
- 5) [2]->[1]->[no]
- 6) [8]

#### Configuration

1. Update **config/interface.cfg** file for the below parameters based on the interfaces configured on VM.

```
dp_comm_ip = 10.0.7.81 ← DP interface IP towards CP
dp_comm_port = 20
cp_comm_ip = 10.0.7.80 ← CP interface IP towards DP
cp_comm_port = 21
```

2. Update **config/cp\_config.cfg** for the below parameters based on the configuration in this case it's running as SGWC

#### Run

Run CP using the following:

```
ngic-rtc/cp/run.sh log
```

Note: If the any prompt complaining memory, type 'y' and press 'enter'

#### SPGWU

Installation

1. Clone ngic-rtc repo under /opt/

git clone https://github.com/omec-project/ngic-rtc.git

1. Execute the install.sh script available in ngic-rtc directory. Install script will provide below mentioned options. Choose the options accordingly and install required items.

```
Step 1: Environment setup.

[1] Check OS and network connection

[2] Configured Service - Collocated CP and DP

Step 2: Download and Install

[3] Agree to download

[4] Download packages

[5] Download DPDK zip

[6] Install DPDK

[7] Download hyperscan

Step 3: Build NGIC
```

```
_____
[8] Build NGIC
[9] Exit Script
Option Descriptions:
[1] This will check the OS version and network connectivity and
report any anomaly. If the system is behind a proxy, it will
ask for a proxy and update the required environment variables.
[2] Select services to build. You will be prompted to select
following options from sub-menu, and optionally edit the memory
size:
       1. CP Only
       2. DP Only
       3. Collocated CP and DP
[3] Select yes in this option to be able to download the
required packages.
[4] Actual download of the dependent packages like libpcap,
build essentials
   etc.
[5] Download dpdk as a zip file using this option.
[6] Build and set environment variables to use DPDK.
[7] Download hyperscan library. This option is displayed in
menu when
    'DP Only' or 'Collocated CP and DP' option is selected in
[2].
[8] Build controlplane and dataplane applications. This sets
the RTE SDK environment variable and builds the applications.
```

Note for SGWC: use the following options in sequence (without SGX)

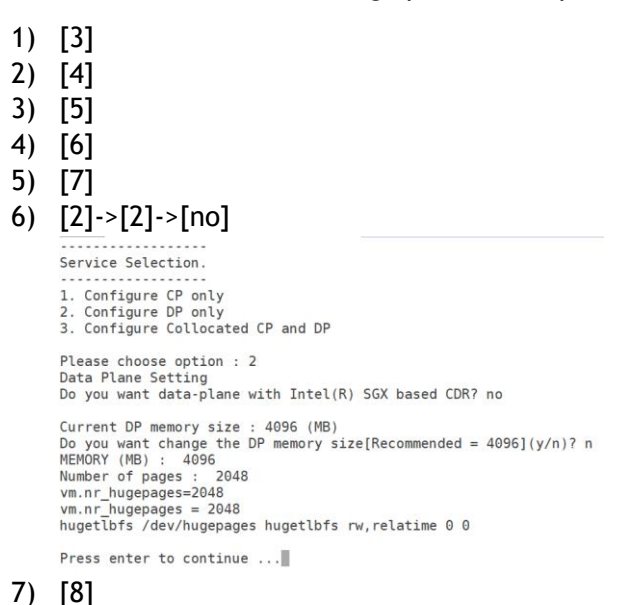

Configuration

1. Update **config/interface.cfg** file for the below parameters based on the interfaces configured on VM.

```
dp_comm_ip = 10.0.7.81 	 DP interface IP towards CP
dp_comm_port = 20
cp_comm_ip = 10.0.7.80 	 CP interface IP towards DP
cp_comm_port = 21
```

2. Update **config/dp\_config.cfg** for the below parameters based on the configuration in this case it's running as SGWU

```
#SPGW_CFG:: SGWU=01; PGWU=02; SPGWU=03
SPGW_CFG=03
S1U_PORT=0000:00:05.0  ← PCI ID of the slu interface
S1U_PORT=0000:00:06.0  ← PCI ID of the sgi interface
S1U_IP=11.7.1.93  ← IP address for the slu interface
S1U_MAC=3e:bb:de:3e:28:48  ← MAC address of slu interface
SGI_IP=13.7.1.93  ← IP address for the sgi interface
SGI_MAC=f6:ab:93:49:98:d7  ← MAC address of sgi interface
MEMORY=2048
CORE LIST="0-3"  ← Core list needs 4 cores
```

#### Run

Before running DP ensure the S1U port is bind to DPDK (refer DPDK Binding section)

1. Run DP using the following:

cd /opt/ngic-rtc/dp/
./run.sh log

Note: If the any prompt complaining memory, type 'y' and press 'enter'

#### 2. Open another terminal and run the KNI Scripts

```
cd /opt/ngic-rtc/kni-config
./kni-sludevcfg.sh
./kni-sgidevcfg.sh
```

#### ILTraffic Gen

#### Installation

1. Clone il\_trafficgen repo under /opt/

git clone <a href="https://github.com/omec-project/il trafficgen.git">https://github.com/omec-project/il trafficgen.git</a>

2. Execute the install.sh script available in il\_trafficgen directory. Install script will provide below mentioned options. Choose the options accordingly and install required items.

```
Step 1: Environment setup.
```

Configuration

1. Update user\_input.cfg file

```
$cd /opt/il trafficgen/pktgen/autotest/
$ vim user_input.cfg
# Il trafficgen Generator host IP
gen host ip="127.0.0.1" <= IP ADDR OF IL-NPERF MGMT INTERFACE
# Il trafficgen Generator port number
gen host port=5344
# Il trafficgen Responder host IP
resp host ip="127.0.0.1" <= IP ADDR OF IL-NPERF MGMT INTERFACE
# Il trafficgen Responder port number
resp host port=5345
# S1U port
slu port="0000:00:04.0"
# SGI port
sgi port="0000:00:05.0"
# il_trafficgen: generator S1U interface src mac address
p0 src mac="46:71:87:00:ab:58" <= MAC ID OF IL-NPERF S1U
INTERFACE
# System Under Test: ngic/vnf_portfwd S1U dst mac address
p0 dst mac="4e:26:94:10:b2:52" <= MAC ID OF DP S1U INTERFACE
# il trafficgen: responder SGi interface src mac address
p1 src mac="56:6c:fd:3c:3d:6a" <= MAC ID OF IL-NPERF SGI
INTERFACE
# System Under Test: ngic/vnf portfwd SGIdst mac address
p1 dst mac="aa:5d:38:f7:e2:1a" <= MAC ID OF DP SGI INTERFACE
```

Configure CP for simulating control sessions

 a. Edit the "/opt/ngic-rtc/config/simu\_cp.cfg"

b. Enable flags for "DSIMU\_CP" and rebuild CP

```
$ cd /opt/ngic-rtc/cp/
$ vim Makefile
# Un-comment below line to read fake cp config.
CFLAGS += -DSIMU_CP
```

Re-build CP using install.sh script.

c. On DP VM Enable static ARP (default dynamic ARP) as follows:

```
$ cd /opt/ngic-rtc/dp/
$ vim Makefile
# Un-comment below line to enable STATIC ARP
#CFLAGS += -DSTATIC_ARP
```

Re-build DP using install.sh script.

d. Edit the "static\_arp.cfg" file which is available under 'config' directory. Update the ipaddr range of SGI and S1U interface and mac addresses of SGI and S1U interfaces on il-traffic-gen(IL-NPERF) on machine

```
$ vim /opt/ngic-rtc/config/static-arp.cfg
[sgi]
13.8.1.110 13.8.1.141 = 86:6f:43:2f:44:16
[s1u]
11.8.1.101 11.8.1.180 = 9e:45:1d:9c:c1:d6
```

# Running OMEC Demo

Demo

- 1. Complete DPDK binding on DP as mentioned in <u>DPDK binding</u> section.
- 2. Start the DP service on SPGWU VM.

```
$ /opt/ngic-rtc/dp
$./run.sh
```

3. Start CP Service no SPGWC VM

```
$ /opt/ngic-rtc/cp
$./run.sh
```

Wait for CP to establish session on DP wait for the following message on the CP console

- 1. Complete DPDK binding on IL-NPERF(il\_trafficgen) machine as mentioned in <u>DPDK binding</u> section.
- 2. Open two SSH windows to IL-NPERF instance.
- 3. In fist SSH window of IL-NPERF start the il-trafficgen generator on **IL-NPERF** machine using below command. once it is successfully started then proceed next step for start il-trafficgen receiver.

```
$cd /opt/il_trafficgen/pktgen
# Start generator in one screen
$ ./il_nperf.sh -g
# Wait for generator to start and then start receiver in another
#screen
```

4. In second SSH window of IL-NPERF start the il-trafficgen generator on IL-NPERF machine using below command.

```
$cd /opt/il_trafficgen/pktgen
$ ./il_nperf.sh -r
```

- 5. To start traffic flow type start 0 on both generator and receiver prompt and press enter. Note: Do not try to start generator and receiver both simultaneously.
- 6. Once test completes press "quit" on both IL-NPERF consoles to see the traffic results.

### Sample O/P Stats on IL-NPERF instance

| Copyright (c) <2010-2017>, Intel Corporation                                                                                                    |                                           | Cop                                             | yright (c) <2                         | 010-2017>, Int                         | tel Corporation   |
|----------------------------------------------------------------------------------------------------|-------------------------------------------|-------------------------------------------------|---------------------------------------|----------------------------------------|-------------------|
| UE(s) : 16.0.0.1 to 16.7.161.32 (1<br>EnB(s) : 11.8.1.101 to 11.8.1.180 (1<br>App Srvr(s) : 13.8.1.110 to 13.8.1.110 (1<br>PCI:: 0000:00:04.0 = P0 | Total: 500000)<br>Total: 80)<br>Total: 1) | PCI:: 0000:00:<br>help:: start 0<br>stp<br>guit | 05.0 = P0<br>> start tr<br>> stop tra | affic on PO<br>ffic on PO<br>blication |                   |
| help:: start 0> start traffic on P0<br>stp> stop traffic on P0<br>quit> exit application                                                           |                                           | AS                                              | _PktRx<br>10048                       | <br>                                   | AS_PktTx<br>10048 |
| User Plane Downlink Table                                                                                                    |                                           | Pktgen Ver:                                     |                                       |                                        | Powered by DPDK   |
| AS_PRTTX> Slu_PRTRX<br>10048 10048<br>User Plane Ublink Table                                                                                      |                                           |                                                 |                                       |                                        |                   |
| Siu_PktTx> AS_PktRx<br>10048 10048                                                                                                    |                                           |                                                 |                                       |                                        |                   |
| Pktgen Ver: 3.4.5 (DPDK 18.02.0-rc2) Powered by DPDK                                                                                               |                                           |                                                 |                                       |                                        |                   |
|                                                                                                    |                                           |                                                 |                                       |                                        |                   |
|                                                                                                    |                                           |                                                 |                                       |                                        |                   |
|                                                                                                    |                                           |                                                 |                                       |                                        |                   |
|                                                                                                    |                                           |                                                 |                                       |                                        |                   |
| Pitgen:/> start 0                                                                                                    |                                           | Prtgen:/> star                                  | Dunation                              | 10                                     |                   |
| Prigen:/> lest Duration is 10                                                                                                    |                                           | Prigen:/> Test                                  | Duration 18                           | 10<br>Duran ENTER                      |                   |
| Packet transmission stopped. Press ENTER.                                                                                                    |                                           | Facket transmi                                  | ssion stopped                         | . Fress ENTER                          |                   |

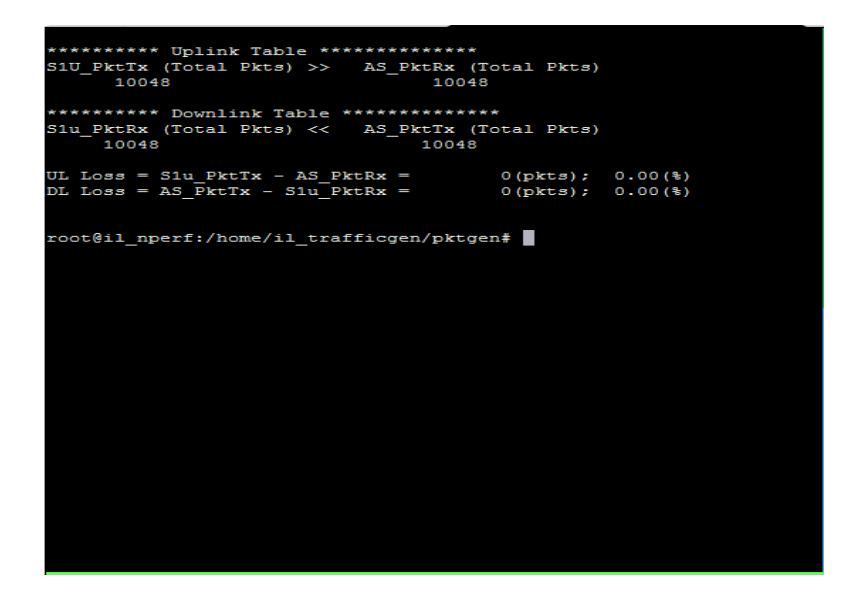

# **DPDK Binding**

Bind the S1u/Sgi port to DPDK drivers on SPGWU instance.

1. Command to get PCI address is:

2. Bind the port using the PCI id

```
cd /opt/ngic-rtc/dpdk/usertools/
./dpdk-devbind.py -b igb uio 00:08.0
```

#### 3. Lists ports

## Recovery steps in case of reboot/shutdown

Step to perform on the Host in case of host reboot

1) Insert following command on host server.

modprobe vfio-pci

2) Identify the physical interface on which the VFs were configured and the number of VFs

Following command will give you interface name. e.g.

```
$ cat /opt/deployment/terraform/c3povm_defs.cfg | grep CTRL_PFDEV
CTRL PFDEV=ens786f1
```

Following command will give you cound of the VFs

```
$ cat /opt/deployment/terraform/c3povm_defs.cfg | grep NUM_CTRL_VF
NUM CTRL VF=17
```

3) Create virtual network function using following command.

echo 17 > /sys/class/net/ens786f1/device/sriov\_numvfs

4) Up the NIC

ifconfig ens786f1 up

5) Start VM on host using virsh command.

virsh start <VM name>

### Steps to perform on DP VM after rebooting of VM/Host.

Following step need to perform on the DP (SGWU/PGWU/SPGWU) VM after reboot.

1) Login to particular VM from host using following command.

cd opt/deployment/script ./sshvm.sh ubuntu <VM name>

#### 2) Load DPDK drivers

3) Bind the S1u/Sgi port to DPDK drivers (refer DPDK Binding Section)